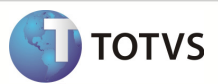

### Integração Linha RM x Protheus SIGAMNT

| Produto            | : | Integração Linha RM x Protheus SIGAMNT |
|--------------------|---|----------------------------------------|
| Processo           | : | Cadastro                               |
| Subprocesso        |   | Cadastrar Cliente Pessoa Física        |
| Data da publicação | : | 26/10/2012                             |

Este documento tem o objetivo de orientar a criação de um cadastro de Cliente no sistema RM, preenchendo os campos que serão enviados ao sistema Protheus através da integração Linha RM x Protheus SigaMNT. Os dados exibidos no sistema Protheus não devem estar habilitados para edição permitindo somente a sua visualização ou utlização dos mesmos em processos caso haja a necessidade.

### **DESENVOLVIMENTO/PROCEDIMENTO**

Passo 1 – Acessar Linha / Gestao de Estoque, Compras e Faturamento / Cadastros / Financeiros / Cliente – Fornecedor.

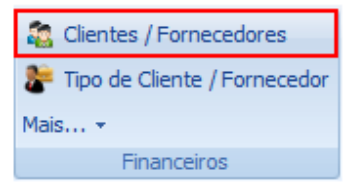

Passo 2 – Incluir um novo Cliente / Fornecedor.

Passo 3 – Preencher os campos conforme desejado e Salvar. O sistema também permite cadastrar um fornecedor, selecionando a classificação como Fornecedor.

Os dados sincronizados pela mensagem única são :

#### Aba Identificação:

- Ativo
- Categoria
- Cliente/Fornecedor
- CPF / CNPJ
- Global

- Inscrição Estadual
- Inscrição municipal
- Nome
- Nome Fantasia
- Tipo de Cliente/Fornecedor

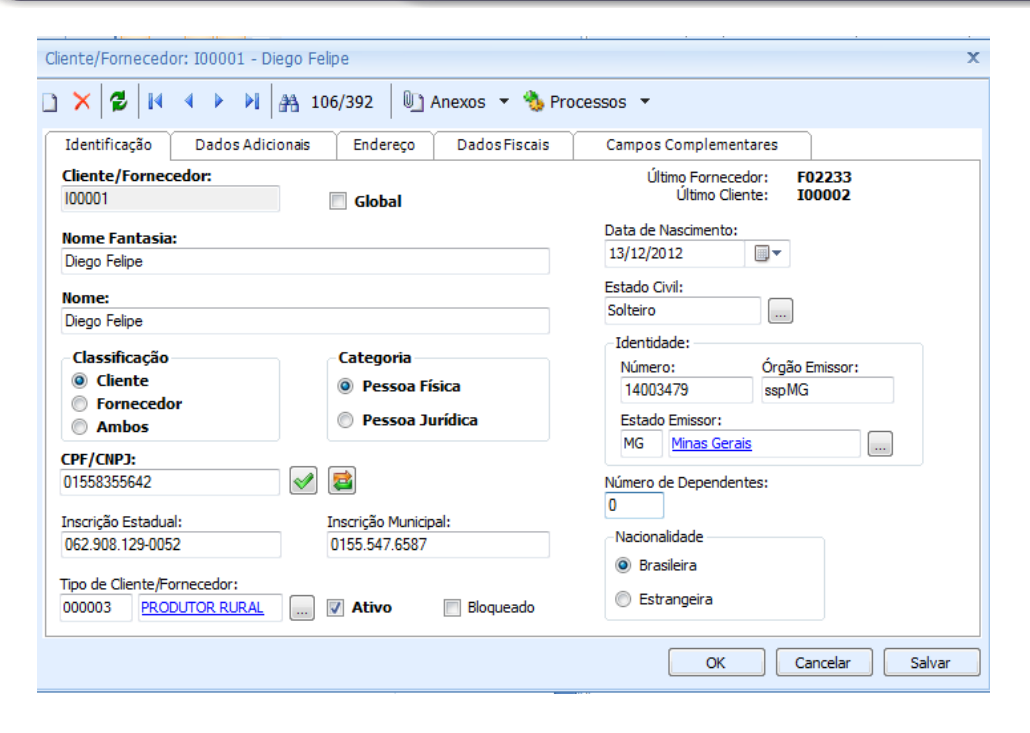

#### Aba Dados Adicionais:

Limite de crédito

| Campo Livre:       | Número de Funci | onários: |  |
|--------------------|-----------------|----------|--|
|                    |                 | 0        |  |
| Valor do Frete:    | Patrimônio:     |          |  |
| 0.00               |                 | 0,00     |  |
| Limite de Crédito: | Vr Aberto:      | 0,00     |  |
|                    | Restante:       | 20.000,0 |  |

#### Aba Endereço / Principal:

- Bairro
- Cep
- Cód.Municipio /Descricao da Cidade
- complemento
- Email
- Telefone

- Estado / Descrição do Estado
- Fax
- Numero
- Pais / Descrição do Pais
- Rua

ΤΟΤΥς

ΤΟΤΥΣ

| lentifi      | cação Dados Ad    | licionais Endereço | Dado                 | sFiscais Cam      | pos Complementa  | res              |                |  |
|--------------|-------------------|--------------------|----------------------|-------------------|------------------|------------------|----------------|--|
| ncipal       | Pagamento Entrega | 3                  |                      |                   |                  |                  |                |  |
| CEP:<br>3051 | Tipo de           | Rua: Rua:          |                      |                   | N                | Número:          |                |  |
|              |                   |                    |                      |                   |                  |                  |                |  |
| Comp         | lemento:          | Tipo de Bairro     | a Ba                 | irro:             | Pa               | País:            |                |  |
| casa         |                   |                    | C                    | Cabana            |                  |                  |                |  |
| Estad        | 0:                |                    | Cód. Mun             | icípio:           | G                | ixa Postal:      | CEP C. Post .: |  |
| MG           | Minas Gerais      |                    | 06200 Belo Horizonte |                   |                  | 30547777 2587444 |                |  |
|              |                   |                    |                      |                   |                  |                  |                |  |
| Telefo       | nes:              |                    |                      |                   |                  |                  |                |  |
| Telefo       | me:               | Celular:           |                      | E-Mal:            |                  |                  |                |  |
| 3133         | 45 -7785          | 31-8481-5588       | 1                    | degoOliveira@ht   | tmail.com        |                  |                |  |
| Eave         | E Eav             | Talafona Comercial |                      | Castatas          |                  |                  |                |  |
| 31-33        | 385-6699          | 31-3544-7788       | 1                    | Diego Felipe Carr | doso de Oliveira |                  |                |  |
|              |                   |                    |                      | broge respector   |                  |                  |                |  |

**Observações :** Os dados informados na aba Endereço / Principal podem ser replicados para as sub-abas, Pagamento e Entrega , através dos ícones de copiar.

#### Aba Endereço / Pagamento:

- Bairro
- Caixa Postal
- CEP
- Cód.Municipio /Descricao da Cidade
- Complemento
- Estado / Descrição do Estado
- Numero
- Pais / Descrição do Pais
- Rua

### Anexos / Condições de Pagamento Default para Cliente | Fornecedor:

• Condição de Pagamento Compra

| 6  | Fluxo de atendimentos                                   | •   |
|----|---------------------------------------------------------|-----|
| 15 | GED                                                     | •   |
| 6  | Gráficos                                                |     |
| 2  | Consultas SQL                                           | - ) |
|    | Relatórios                                              | ,   |
| •  | Mapa                                                    | ,   |
|    | Defaults de Cli/For                                     |     |
|    | Profissional                                            |     |
|    | Participante -SPED Contábil                             |     |
|    | Contato do Cli/For                                      |     |
|    | Dados Bancários                                         |     |
|    | Default de Dados Bancários                              |     |
|    | Lançamento                                              |     |
|    | Log de Alterações                                       |     |
|    | Dados Complementares (SGI)                              |     |
|    | Conjuge                                                 |     |
|    | Histórico de Ordens de Serviço                          |     |
|    | Objetos de Manutenção                                   |     |
|    | Locais de Instalação                                    |     |
|    | Condições de Pagamento Defaults para Cliente/Fornecedor |     |
|    | Movimento                                               |     |
|    |                                                         |     |

| Condições de Pagamento dos Clientes/Fornecedores: 100001 |
|----------------------------------------------------------|
| Anexos • Second Processos •                              |
| Identificação                                            |
| Código do cliente / fornecedor:                          |
| I00001 Diego Felipe                                      |
| Condição de Pagamento Compra:                            |
| 001 PGTO A vista Condição de Pagamento Default Compra    |
| Condição de Pagamento Venda:                             |
| 001 PGTO A vista Condição de Pagamento Default Venda     |
|                                                          |
|                                                          |
|                                                          |
|                                                          |
|                                                          |
|                                                          |
|                                                          |
|                                                          |
| OK Cancelar Salvar                                       |

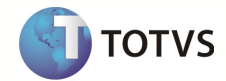

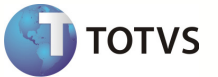

**Observações:** O campo Condição de Pagamento Compra, informado através do anexos, só será liberado após salvar o cadastro de Cliente / Fornecedor.Para que ele seja enviado através da mensagem única é necessário atualizar o cadastro de Cliente / Fornecedor após inserir o registro de condição de pagamento default para Cliente / Fornecedor.

Passo 4: Acessar : Sistema Protheus, módulo SigaMNT

Passo 5 – Efetuar uma pesquisa de funcionalidade : Clientes

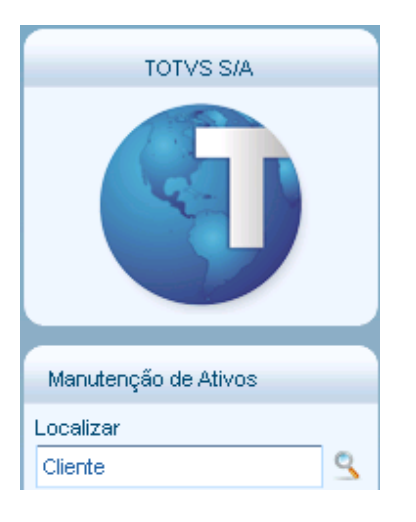

**Observações :** O módulo SigaMNT não possui um menu para visualização dos cadastros de cliente, sendo possível acessá-lo somente através da pesquisa.

Passo 6 – Acessar : Compras / Atualizações / Cadastros / Clientes ou Faturamento / Atualizações / Cadastros / Clientes .

Passo 7 – O sistema Protheus exibe o cliente cadastrado . Para visualizar os campos do cadastro preenchidos ,clicar em Visualizar.

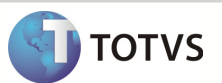

| VS Série T Manufatı      | ura (Microsig    | a) 02.9.0019   |                |        |               |                     |                    |            |         |                               |                  |           |
|--------------------------|------------------|----------------|----------------|--------|---------------|---------------------|--------------------|------------|---------|-------------------------------|------------------|-----------|
| rotheus 11 > Manutenç    | ;ão de Ativos >  | Atualizações   |                |        |               |                     |                    |            |         |                               |                  |           |
| Clientes (02.9.0019)     |                  |                |                |        |               |                     |                    |            |         |                               |                  |           |
| Detahes                  |                  |                |                |        |               |                     |                    |            |         |                               |                  | ł         |
| Codigo                   | Loja             | None           |                |        |               |                     |                    | NFarta     | sia     |                               |                  |           |
| 000014                   | 01               | TESTES         |                |        |               |                     |                    | TESTE      | 5       |                               |                  |           |
| Тіро                     |                  |                | 00             | Regiao | Cod. Abics    | Dt Ihi Vincu        | Dt Fin Vincu       | Reg Paraba | Usa DOA | Opt. Simple                   | s Cod Mun SIAF   |           |
| Clientes                 |                  |                |                |        |               |                     |                    |            |         |                               |                  |           |
| Localizar Filmar         | Inorinir Co      | nfguræ         |                |        |               |                     | N Fantasia         |            | • 0600  | FELPE                         | er 🖉 Per         | squisa    |
| Codigo Loja<br>000015 01 | DEGO FELP        | E              | Nome           |        | DEGO          | N Fantasia<br>FELPE | Tipo<br>Cons Final | 100        | Regiao  | Cod. Abics                    | Dt hi Vncu       | 11        |
|                          |                  |                |                |        |               |                     |                    |            |         | 8                             |                  |           |
| 4                        |                  |                | 11100          |        |               |                     | _                  |            |         |                               |                  |           |
| •                        |                  |                | 20000<br>20000 |        |               |                     |                    |            |         |                               |                  | 1         |
|                          |                  |                |                |        |               |                     |                    | Atterar    | hour    | <u>Visualizar</u> <u>Sair</u> | Ações Relacionad | <u>85</u> |
| TOTVS 2011 SÁ            | rie T Marcufahur | a ORACI E PI1a |                |        | ldniristradır |                     | 12/12/             | 2012       |         | 1                             | ede (Mahir       |           |

Os campos abaixo foram preenchidos através da integração Linha RM x Protheus SigaMNT e estão liberados apenas para visualização ou utilização em processos.

- Bairro Entr.
- Bloqueado
- Birro Cob
- Codigo
- Complemento
- Cd Municipio
- CEP
- CNPJ/CPF
- Caixa Postal
- Cep Entr
- Cd Mun Entre
- Contato
- Cep de Cobr.
- Dt.Aber/Nasc
- Endereco
- E-Mail
- End. Cobranca

- End. Entrega
- Fisica/Jurid
- FAX
- Home-Page
- Insc. Estad.
- Ins. Municip
- Loja
- Municipio
- Mun. entr
- Mun.Cob
- Nome
- N Fantasia
- SUFRAMA
- Telefone
- Tipo
- Uf de Cobr.
- Uf Entr

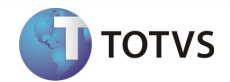